## How to use raxml-GUI to access CIPRES

First register as a CIPRES REST user. Go to http://www.phylo.org/restusers

Click Register, and complete the form.

Next, download the raxml-GUI package from CIPRES and unzip in a convenient location. It is convenient to choose a location where the folder does not have a blank space in the name.

In the folder where you place the application code, navigate to the scripts/scripts folder

Initiate the program by clicking raxmlGUI.py (you must have Python installed).

The interface will open, as well as a command line window

| np | 🕹 C:\Python27\python.exe 🗤 🗤 🚥 🖉 🔜 🖉 📈                                                                                                    | majonavarr PickrellEtAl SGCI-SC-sli test_calcula S4_carex-all bean+61_g |
|----|----------------------------------------------------------------------------------------------------|-------------------------------------------------------------------------|
| ta | Test path: C:\Users\mark\Desktop\raxmlGUI test\Scripts\raxmlgui<br>raxml_path: "C:\Users\mark\Desktop\raxmlGUI test\Scripts\Scripts\raxmlgui\raxml<br>dendropyWarning: dendropy library not found.<br>To install dendropy follow the instructions after selecting the menu option 'Imp<br>ort NEXUS file'. | Major Areas poy5_com stderritht TGV2.pdf prank XSEDE User               |
| 17 | Path: C:\Users\m 🗣 raxmlGUI 1.5 beta                                                                                                    |                                                                         |
| de | 'Analysis: rapi<br>:\n', 'Torm: Ter<br>['RaxH_version:<br>1: GTRGANMA \n';<br>MLtree: no\n', '<br>D line: none']       File Analysis Utilities Help         Clear       R         Outfile       Clear         ML + rapid bootstrap       reps.         100       □                                         | esource: CIPRES-RAxML in background — Run                               |
|    | Windows<br>Path: C:\Users\m                                                                                                    | <u>_</u>                                                                |
| n  | ['raxm1HPC-PTHRE<br>indows', 'Termin                                                                                                    |                                                                         |
| P  |                                                                                                    | *                                                                       |
|    | raxmlHPC-PTHREADS-SSE3-Windows.exe                                                                                                    | runtime (h) 1 🚽 n. threads 2 🚽                                          |
|    |                                                                                                    |                                                                         |

Go to Utilities/Configure CIPRES ID. Enter your credentials, then save and close. This will create a file called raxmlgui\_cipres.conf in your home directory, which will contain your credentials.

| TurboTax C                              | heyenne Gateway                                                                           | mp-est reviews                                            | abctranspo Chen_                                     | duke Dr Mark                             | guests_with IMG_53              | 34b.j Log of thing:<br>that happe | PhyloNet_3      | SBR_netwo               | test_calcula    | S4_carex-all. | . gpu_usag                              |
|-----------------------------------------|-------------------------------------------------------------------------------------------|-----------------------------------------------------------|------------------------------------------------------|------------------------------------------|---------------------------------|-----------------------------------|-----------------|-------------------------|-----------------|---------------|-----------------------------------------|
| Set CIPRES                              | login information                                                                         |                                                           |                                                      |                                          |                                 | that happen.                      |                 |                         |                 |               |                                         |
| Username:                               |                                                                                           |                                                           |                                                      |                                          |                                 |                                   | b               |                         |                 |               |                                         |
| Password:                               |                                                                                           |                                                           |                                                      |                                          | <u> </u>                        | <b>×</b> a,                       | PDF             | <mark>2</mark> 2        | <b>▲</b> a,     |               | ×a,                                     |
| Sign up                                 | Show login data                                                                           | Erase login data                                          | Save and clo                                         | se cripts\ra                             | xmloui                          | , majonavarr.                     | PickrellEtAl    | SGCI-SC-sli<br>combined | test_calcula    | S4_carex-all. | . bean+61_                              |
| airavata Pa                             | xml_path: "C:\Use<br>ndropyu<br>install dendropy<br>t NEXUS file'.<br>th: C:\Users\mmodel | rs\mark\Desktop\<br>larning: dendropy<br>follow the instr | raxmlGUI test\S<br>library not fo<br>uctions after s | cripts\Scripts<br>und.<br>electing the m | \raxmlgui\raxml                 | Major Areas                       | PDF<br>poy5_com | stdern.txt              | PDF<br>TGV2.pdf | prank         | XSEDE U                                 |
|                                         | RAxML_version:                                                                            | axiniGUI 1.5 Deta                                         | ers: Port, Tak                                       | attitution Node                          | <ol> <li>preparative</li> </ol> | -                                 |                 |                         | 1               |               |                                         |
| - I I I I I I I I I I I I I I I I I I I | n', 'Term: Ter                                                                            | e Analysis Utilitie:                                      | нер                                                  |                                          |                                 | 1                                 |                 |                         |                 | 1             |                                         |
| airavata de                             | RAxML_version:                                                                            | Load alignment                                            | outfile                                              |                                          | Clear                           | Resource:                         | CIPRES-R        | AxML in bac             | kground         |               | Run                                     |
| ML                                      | tree: no\n', '                                                                            | ML + rapid bootstr                                        | ap 🗕 reps.                                           | 100 -                                    | BS brL                          |                                   |                 |                         |                 | ÷             |                                         |
| asurion Wi<br>Pa<br>I<br>in             | ndows<br>th: C:\Users\m<br>raxm1HPC-PTHRE<br>dows', 'Termin                               |                                                           |                                                      |                                          |                                 |                                   |                 |                         |                 |               | <u>^</u>                                |
| BACKUP                                  |                                                                                           |                                                           |                                                      |                                          |                                 |                                   |                 |                         |                 |               | <u>*</u>                                |
|                                         | 10000                                                                                     |                                                           | CE2 Windows ave                                      |                                          |                                 |                                   |                 | a section of            | (h) 1 - (       | u thunuda     |                                         |
|                                         | The second second                                                                         | ININPC-PIHREADS-                                          | SES-WINDOWS.exe                                      | _                                        |                                 |                                   | -               | runtime                 |                 | n. unreads    | 2                                       |
| and a second                            |                                                                                           | w                                                         | 205                                                  |                                          |                                 |                                   |                 | WE                      | X               |               | 10 C 10 C 10 C 10 C 10 C 10 C 10 C 10 C |

Now configure your job run as you would normally. If you are new to raxmIGUI, consult the manual.

https://sourceforge.net/projects/raxmlgui/files/raxmlGUI1.5b1 manual.pdf/download

A test data set (combi.phy) can be found at File/raxmlgui/combi.phy

Once you are ready to submit, make sure the Resource field says CIPRES-RAxML in background, as in the images above.

Click Run. A dialogue will appear that allows you to enter a name for your job. You can choose to receive an email when the job completes. Then click "Submit"

|            | 1                      |                                            |            |             |                  |                                    |                                |                                |                                  |                                    |                            |                                  |                              |          |              |
|------------|------------------------|--------------------------------------------|------------|-------------|------------------|------------------------------------|--------------------------------|--------------------------------|----------------------------------|------------------------------------|----------------------------|----------------------------------|------------------------------|----------|--------------|
| Ň          |                        |                                            |            |             | PDF              | 🥏 raxmlGUI 1.5 beta                | 51 <u>5</u>                    |                                |                                  | 🕑 💷                                |                            |                                  |                              | - 0      | X            |
| TurboT     | ax Cheye               | nne Gateway                                | mp-est     | reviews     | abetranspo Ch    | File Analysis Utilitie             | es Help                        |                                |                                  |                                    |                            |                                  |                              |          |              |
| 2017       |                        |                                            | _          | _           | _                | Add alignment                      | combi                          | Outgroup                       | <none></none>                    | Resour                             | ce: CIF                    | RES-RAxML in ba                  | ckground                     | -        | Run          |
| gui        | C:\Python2<br>\raxmlgu | <pre>?/python.exe<br/>i_cipres alrea</pre> | ady exists |             |                  | ML + rapid boots                   | trap 🗕 rep                     | s. 100                         | - BS brL                         | GTRGAMMA                           | -                          |                                  |                              |          |              |
| Mak        | e direct               | ory again # x                              | 1          |             |                  | 18 769                             |                                |                                |                                  | -                                  |                            |                                  |                              |          | •            |
| INF        | P: COMPT               | Job Name                                   | COMPLET P  | *           |                  | TANAN OI ARAAM                     |                                | ATATGTCGAAAT(<br>ATATGTCGAAAT( | CCTTTTTGGAATA<br>CCTTTTTGGAATA   | AATACCAAATCGAAA<br>AATACCAAATC-AAA | ATAAATGTCCG<br>ATAAATGTCCG | ATAGCAAGTTGATC<br>ATAGCAAGTTGATC | AGTTAATTCAAT<br>AGTTAATTCAAT | AAGAGAT. | AAA<br>AAA   |
| Cop        | y com                  | ter Job Name                               |            |             | Submit Con       | ud ma an amail uthan iak           | completes. Ve                  | ATATGTCGAAAT(<br>ATATGTCGAAAT( | CCTTTTTGGAATA                    | AATACCAAATTGAAA<br>AATACCAAATCGAAA | ATAAATGTCCG<br>ATAAATGTCCG | ATAGCAAGTTGATC<br>ATAGCAAGTTGATC | AGTTAATTCAAT<br>AGTTAATTCAAT | AAGAGAT  | AAA<br>AAA   |
| i\c<br>lou | i cip                  | er Job Marrie.                             |            |             | Submit           | iu me an email when jou            | completes re                   | ATATGTCGAAAT                   | CCTTTTTGGAATA                    | AATACCAAATCGAAA                    | ATAAATGTCCG                | ATAGCAAGTTGATC                   | AGTTAATTCAAT                 | AAGAGAT  | AAA          |
| a<br>FTI   | 1 f                    | ile(s) copied                              | top\1C     | UT toot)    | Corinto\ Corin   | TAXON_27 ATAATT                    | ATAATAAAGTGA                   | ATATGTCGAAAT                   | CCTTTTTGGAATA                    | AATACCAAATCGAAA                    | ATAAATGTCCG                | ATAGCAAGTTGATC                   | AGTTAATTCAAT                 | AAGAGAT  | AAA          |
| es\        | testInpu               | t.properties                               | cob/Laxmin | or_rest(    | ser ipts (ser ip | TAXON 28 ATAATT<br>TAXON 29 ATAATT | ATAATAAAGTGAJ<br>ATAATAAAGTGAJ | ATATGTCGAAAT(                  | CCTTTTTTGGAATA<br>CCTTTTTTGGAATA | AATACCAAATCGAAA<br>AATACCAAATCGAAA | ATAAATGTCCG<br>ATAAATGTCCG | ATAGCAAGTTGATC<br>ATAGCAAGTCGATC | AGTTAATTCAAT<br>AGTTAATTCAAT | AAGAGAT  | AAA<br>AAA 🚽 |
| FIL        | E: C:\Us               | ers\mark\Desk                              | top\raxm1G | UI_test\S   | Scripts\Scrip    | < <u> </u>                         |                                |                                |                                  |                                    |                            |                                  |                              |          | ⇒            |
|            |                        |                                            |            |             |                  | Sequence file > combi              | .phy (18 taxa, 7               | 69 characters, DI              | NA)                              |                                    |                            | runtime                          | (h) 1 🚽 n.                   | threads  | 2 🗕          |
| cre        | ated inp               | ut files in d                              | irectory:  | C:\Users\   | \mark\Desktop    | \raxm1GUI_test\Scri                | pts\Sc                         |                                |                                  | all is God o                       | f                          | 0                                |                              |          |              |
| rip        | ots\raxml              | gui\raxmlgui_                              | cipres     |             |                  |                                    |                                |                                |                                  |                                    |                            |                                  |                              |          |              |
|            |                        |                                            |            |             |                  |                                    | 200                            | e.                             | 10000                            | w                                  | w                          |                                  |                              | -        |              |
| cli        | U<br>.ent as C         | ipresClient s                              | uccessful  |             |                  |                                    | IG 65                          | 02 mothers an                  | . Presentatio S                  | Structure Things to a              | lo Ideas for               | sarah                            |                              |          | 6            |
| XXX        | 1<br>-https:/          | ciprograph a                               | dec odu/ci | procroct    | /111             |                                    |                                |                                |                                  | 2.3.4 with NIH f                   |                            |                                  |                              |          |              |
| XXX        | (2                     | Cipiesiest.s                               | usc.euu/ci | pi esi est/ | /01              |                                    | 10.0                           |                                |                                  |                                    |                            | 100                              |                              | -        |              |
|            |                        |                                            |            |             |                  |                                    |                                | 111                            | w /                              |                                    | w                          | AMPHON                           | 1                            |          | 100          |

The application will acknowledge your submission:

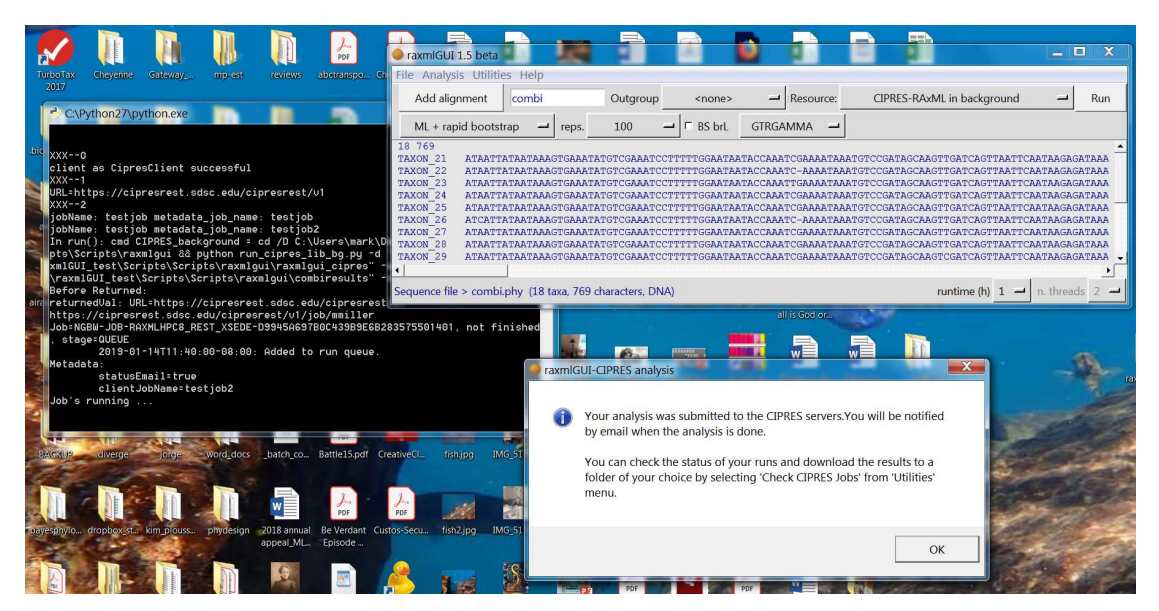

Once the job is completed, you can view your results, download, or delete your results. Click to Utilities/Check CIPRES Jobs. This will spawn a dialogue box, and you can choose where you wish your results to appear.

| File Analysis Utiliti                                                                                            | es Help                                                                                | _                                    |                                                               | 1                                                                                                    |                                                                                          |                                                                                                    |                                                                                      |                                                                                                    |
|----------------------------------------------------------------------------------------------------|----------------------------------------------------------------------------------------|--------------------------------------|---------------------------------------------------------------|----------------------------------------------------------------------------------------------------|------------------------------------------------------------------------------------------|----------------------------------------------------------------------------------------------------|--------------------------------------------------------------------------------------|----------------------------------------------------------------------------------------------------|
| Add alignment                                                                                                    | combi                                                                                  | Outgroup                             | <none></none>                                                 | Resource:                                                                                                    | CIPRES-RAxML in ba                                                                       | ackground 🗕                                                                                                    | Run                                                                                  | dEe AaBbCcDe                                                                                            |
| ML + rapid boots                                                                                                 | rap 🗕 reps.                                                                            | 100 🚽                                | BS brL                                                        | GTRGAMMA 🗕                                                                                                    |                                                                                          |                                                                                                    | l.                                                                                   | np Empha                                                                                                |
| TAXON_21 ATAATT<br>TAXON_22 ATAATT<br>TAXON_23 ATAATT<br>TAXON_24 ATAATT<br>TAXON_25 ATAAATT<br>TAXON_25 ATAAATT | ATAATAAAGTGAAA<br>ATAATAAAGTGAAA<br>ATAATAAAGTGAAA<br>ATAATAAAGTGAAA<br>ATAATAAAGTGAAA | Job Name: testjob                    | TTGGAATAA<br>TTGGAATAA<br>TTGGAATAA<br>TTGGAATAA<br>TTGGAATAA | TACCAART CGAAARTAA<br>TACCAART CGAAARTAA<br>TACCAARTGAAAATAA<br>TACCAARTGAAAATAA<br>TACCAARTGAAAATAA<br>TACCAARTGAAAATAA | TGTCCGATASCAAGTTGAT<br>TGTCCGATASCAAGTTGAT<br>TGTCCGATASCAAGTTGAT<br>TGTCCGATASCAAGTTGAT | А В ТТААТТСААТААСА<br>СА В ТТААТТСААТААСА<br>СА В ТТААТТСААТААСА<br>СА В ТТААТТСААТААСА<br>СТТААТТСААТААСА<br>ТТААТТСААТААСА<br>ТТААТТСААТААСА<br>ТТААТТСААТААСА<br>ТТААТТСААТААСА | IGATAAA<br>IGATAAA<br>IGATAAA<br>IGATAAA<br>IGATAAA<br>IGATAAA<br>IGATAAA<br>IGATAAA | Run                                                                                                    |
|                                                                                                    | -                                                                                      | Completed: Yes                       |                                                               |                                                                                                    |                                                                                          |                                                                                                    |                                                                                      | LANTAAGAGATAAA<br>LAATAAGAGATAAA<br>LAATAAGAGATAAA                                                      |
|                                                                                                    | E ;                                                                                    | lob Name: testjob2<br>Completed: Yes |                                                               |                                                                                                    |                                                                                          | CGAAAATAAATGTCCGATAGCA                                                                                                    | AGTIGATCAGITAATTO                                                                    | алталдадатала<br>Галталдадатала<br>Галталдадатала<br>Галталдадатала<br>Галталдадатала<br>Салталдадатала |
|                                                                                                    |                                                                                        |                                      |                                                               |                                                                                                    |                                                                                          | ES servers. You will be not<br>nd download the results to<br>cCIPRES Jobs' from 'Utility                                                                                           | runtime (h) 1 -                                                                      | n threads 2                                                                                             |
|                                                                                                    |                                                                                        |                                      |                                                               |                                                                                                    |                                                                                          | our results. C                                                                                                    | ok<br>Click to                                                                       |                                                                                                    |

Please contact us with any questions.